## **Reset Your WCC Student Network Account Password**

- 1. Go to www.whatcom.edu
- 2. Click "Student Portal" from the top of the www.whatcom.edu website

A-Z Index | Calendar | Canvas | Class Search | Intercultural Services | Library | Map Student Portal Employee Portal |

3. Click the MyWCC tile

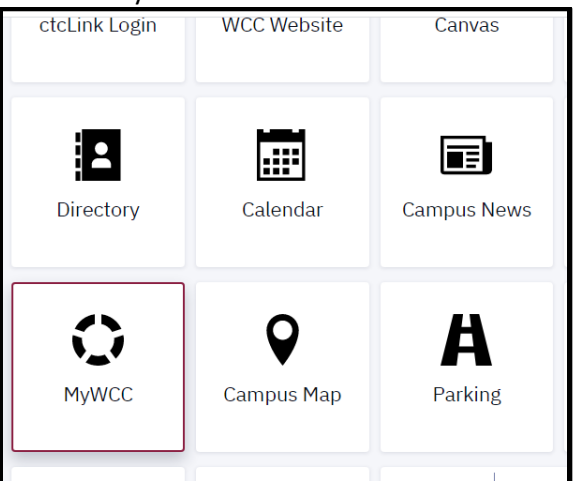

4. On the right side of the login page, Click "Reset Password"

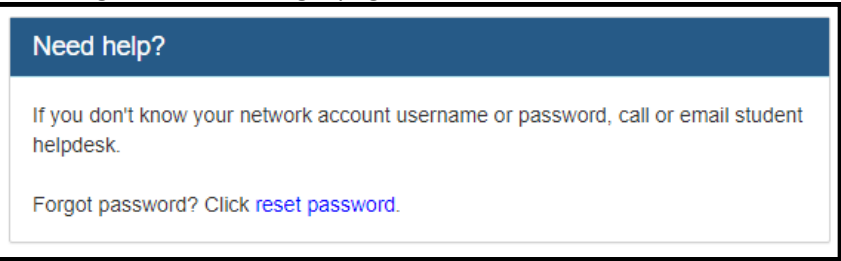

5. Enter your Student Network account Username and your CTCLink ID, then click "Reset Password"

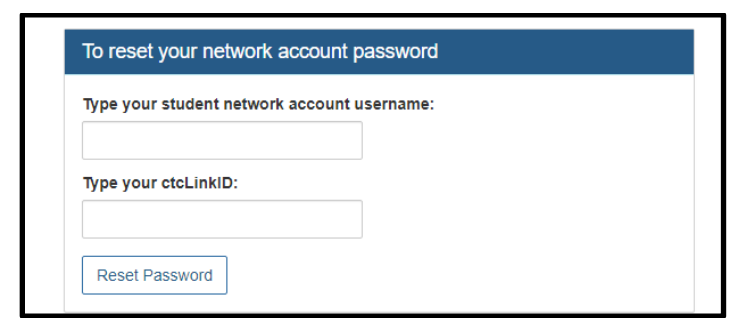

6. You should receive an email with a reset link to the email address you listed in your ctcLink account. This link will last 60 minutes before it expires.

\*If you encounter any error messages or have questions while resetting your Student Network Account password please contact the Student Helpdesk at <a href="mailto:studenthelpdesk@whatcom.edu">studenthelpdesk@whatcom.edu</a> or call (360)383-3410.